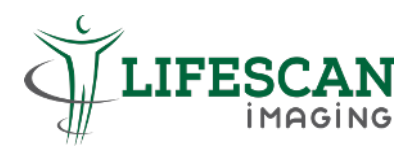

## Steps to view Images on USB Drive (for Windows)

Step 1: Insert USB, from "File Explorer", click on "This PC", then double click on "USB drive".

| $\leftarrow \rightarrow \checkmark \uparrow >$ This PC |               |                       |   |                         | ~ | ប Search This PC | Q |
|--------------------------------------------------------|---------------|-----------------------|---|-------------------------|---|------------------|---|
|                                                        | Folders (7)   |                       |   |                         |   |                  |   |
| This PC                                                |               | 3D Objects            |   | Desktop                 | A | Documents        |   |
| 3D Objects                                             |               |                       |   |                         |   |                  |   |
| E Desktop                                              |               | Downloads             |   | Music                   |   | Dictures         |   |
| Documents                                              |               | Downloads             |   | WIUSIC                  |   | Pictures         |   |
| Downloads                                              |               |                       |   |                         |   |                  |   |
| b Music                                                |               | Videos                |   |                         |   |                  |   |
| Fictures                                               |               |                       |   |                         |   |                  |   |
| Videos                                                 | ✓ Devices and | drives (2)            |   |                         | / |                  |   |
| 🐛 Windows (C:)                                         |               | Windows (C:)          | _ | USB Drive (D:)          |   |                  |   |
| 🥪 USB Drive (D:)                                       |               | 250 GB free of 465 GB |   | 3.70 GB free of 3.74 GB |   |                  |   |

Step 2: Right click the Zip file, select "Extract All" then click "Extract".

| →                                                                                                    | Extract D:\                                    |                |                   |                                               |          |    |                  |
|----------------------------------------------------------------------------------------------------|------------------------------------------------|----------------|-------------------|-----------------------------------------------|----------|----|------------------|
| File Home Share View Co                                                                                     | mpressed Folder Tools                          |                |                   |                                               |          |    |                  |
| Pin to Quick<br>access                                                                                      | Move Copy<br>to* to* Delete Rename<br>Organize | New item •     | Properties        | Select all<br>Select none<br>Invert selection |          |    |                  |
| $\leftarrow$ $\rightarrow$ $\checkmark$ $\uparrow$ $\checkmark$ $\Rightarrow$ This PC $\Rightarrow$ USB Dri | ive (D:)                                       |                |                   |                                               | ~        | U  | Search USB Drive |
| 1 Quick access                                                                                              | ▲ Name                                         | A.             | Date modified     | Туре                                          |          |    | Size             |
|                                                                                                    | TESTPATIENT_6384                               | 99987166839208 | Open              |                                               | d (zippe | d) | 33,416 KB        |
| Inis PC                                                                                                    |                                                |                | Open in new windo | w                                             |          |    |                  |
| Desktop                                                                                                    |                                                |                | Share with Skype  |                                               |          |    |                  |
| Documents                                                                                                   |                                                |                | Extract All       |                                               |          |    |                  |
| Downloads                                                                                                   |                                                |                | 7-Zip             | >                                             |          |    |                  |
| 👌 Music                                                                                                    |                                                |                | Pin to Start      |                                               |          |    |                  |
| E Pictures                                                                                                  |                                                |                | Scan with Sophos  | Endpoint                                      |          |    |                  |
| 📕 Videos                                                                                                    |                                                | 4              | Share             | \<br>\                                        |          |    |                  |
| 🐛 Windows (C:)                                                                                              |                                                |                | Open with         |                                               |          |    |                  |
| USB Drive (D:)                                                                                              |                                                |                | Send to           | >                                             |          |    |                  |

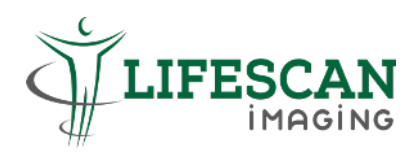

|   |                                          | ×   |
|---|------------------------------------------|-----|
| ~ | Extract Compressed (Zipped) Folders      |     |
|   | Select a Destination and Extract Files   |     |
|   | Files will be extracted to this folder:  |     |
|   | D:\TESTPATIENT_638499987166839208 Browse |     |
|   | ✓ Show extracted files when complete     | /   |
|   | Extract Can                              | cel |

**Step 3:** The password will be the last 4 digits/characters of your ID no. + DOB in DDMMYYYY. (Eg: 567F31122020).

|                             |                                              | D- 31/12           | /2020            | Dacew       | ord will | he E | 6753 | 21122 |
|-----------------------------|----------------------------------------------|--------------------|------------------|-------------|----------|------|------|-------|
| KIC. 512                    | .94 <b>307F</b> DO                           |                    | 2020             | Fassw       |          |      | 0753 | 01122 |
|                             |                                              |                    |                  |             |          |      |      |       |
| ■ 0% cor<br>Copyin<br>0% co | nplete<br>g 198 items from TESTPA<br>omplete | ATIENT_638499 to 1 | ESTPATIENT_63849 | ×<br>9<br>× |          |      |      |       |

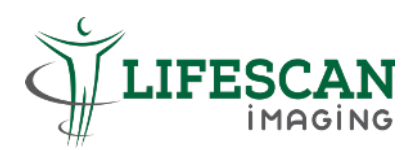

## Step 4: Double click "Run" file to launch the DICOM Viewer.

| e Home                      | Share View                                            |                               |            |                  |                                         |              |   |       |  |
|-----------------------------|-------------------------------------------------------|-------------------------------|------------|------------------|-----------------------------------------|--------------|---|-------|--|
| to Quick Copy               | Paste Qut<br>Cut<br>Model Copy path<br>Paste shortcut | Move Copy<br>to* to*          | New item • | Properties       | Select all Select none Invert selection |              |   |       |  |
| CI                          | lipboard                                              | Organize                      | New        | Open             | Select                                  |              |   |       |  |
| $\rightarrow \sim \uparrow$ | > USB Drive (D:) >                                    | TESTPATIENT_63849998716683920 | В          |                  |                                         | ~            | υ |       |  |
| This PC                     |                                                       | ↑ □ Name                      | ^          | Date modified    | Туре                                    |              |   | Size  |  |
| 3D Objects                  | 5                                                     | dicom-2024.1                  |            | 29-Apr-2024 2:45 | PM File fold                            | er           |   |       |  |
| Desktop                     |                                                       | PA000001                      |            | 29-Apr-2024 2:45 | PM File fold                            | er           |   |       |  |
| Documents                   | s                                                     | PA000002                      |            | 29-Apr-2024 2:45 | PM File fold                            | er           |   |       |  |
|                             | 5                                                     | autorun                       |            | 02-Nov-2014 2:18 | PM Setup In                             | formation    |   | 1 KB  |  |
| Music                       | -                                                     | DICOMDIR                      | -          | 29-Apr-2024 2:45 | PM File                                 |              |   | 50 KB |  |
| J) MUSIC                    |                                                       | readme                        |            | 02-Nov-2014 2:18 | PM Text Doc                             | ument        |   | 1 KB  |  |
| Pictures                    |                                                       | 🕒 run                         |            | 15-Apr-2024 7:59 | AM Window                               | s Batch File |   | 1 KB  |  |
| Videos                      |                                                       |                               |            |                  |                                         |              |   |       |  |
| 🐛 Windows (0                | (C:)                                                  |                               |            |                  |                                         |              |   |       |  |
| USB Drive (                 | (D:)                                                  |                               |            |                  |                                         |              |   |       |  |

| File View Image Measure and                                                                                                    | I annotate Tools Help                                |                                                    |               |               |                                                                                                    |                                                                                                    |                                                                                                |
|----------------------------------------------------------------------------------------------------|------------------------------------------------------|----------------------------------------------------|---------------|---------------|----------------------------------------------------------------------------------------------------|----------------------------------------------------------------------------------------------------|------------------------------------------------------------------------------------------------|
| 🔘 🖬 🔗 📓 😓 💽                                                                                                    | । 🚦 🍨 🔍 🕒 🔍                                          | ፼, ▶ ∕ ∕ □ ⊂                                       | DODAI+A       | 10 11         | Full dynamic 🔹 🛒                                                                                    | A 🕨 🖸 🔊                                                                                                    | (5   MPR:                                                                                      |
| 🕨 🚺   🐗 📫   FPS: 👘                                                                                                    | 30                                                   | Source: Current series                             | • • • •       |               |                                                                                                    |                                                                                                    |                                                                                                |
| DICOM browser a ×<br>Search                                                                                                    | TEST PATIENT<br>S12345675                            | S1234567S:TEST PATIENT<br>LIFESCAN IMAGING PARAGON | мяқ           | F 39<br>DR DS | LIFESCAN IMAGING PARAGON<br>TUS-AI700                                                               | DICOM Tags     Search                                                                                              | A X<br>K Edit                                                                                  |
| All patients (Patients: 1, Images: 167)<br>EST PATIENT<br>S to SABDOMINAL WALL<br>No series description<br>(000001)<br>MRI LEFT ANKLE | 1-January-1985 F<br>US ABDOMINAL WALL                |                                                    |               |               | SELF REFERRAL<br>10-January-2024 22:11:32<br>M<br>13<br>14.5<br>35 (ps<br>Gasan<br>Gasa<br>DR.70 ol | Patient Name<br>PatientID<br>Patient Birth Date<br>Patient Sex<br>Patient Age<br>Patient Weight<br>Patient Address | TEST PATIENT<br>\$12345675<br>1-January-1985<br>F<br>39γ                                       |
|                                                                                                    |                                                      |                                                    |               |               | A:3<br>P:4<br>↓<br>↓<br>↓<br>↓<br>↓<br>↓                                                            | Study Date<br>Study Time<br>Study ID<br>Study Modality<br>Study Description<br>Series Date<br>Series Time          | 10-January-2024<br>22:09:06<br>10423670<br>US<br>US ABDOMINAL V<br>10-January-2024<br>22:09:06 |
|                                                                                                    | ST: 0.00 mm<br>US<br>JPEGBaseline                    |                                                    |               |               | •<br>•<br>•<br>3<br>•<br>•                                                                          | Series Description                                                                                                 | 22.03.00                                                                                       |
| < ><br>Frame: 1/486 800 px x 60                                                                                                    | Images: 1/486<br>Series: 1<br>0 px (800 mm x 600 mm) | Measured size: Ultrasound region                   | Loading image |               | Zoom: 88%<br>WL: 128 WW: 256                                                                        | Patient inf All Ta     88%                                                                                         | →<br>ags Favorite T                                                                            |